## (m) WX18H/25H/30H/35H/55H系列无线控制器WEB登录密码忘记处理方法

设备管理 张轩玮 2018-11-27 发表

## 组网及说明

1. 适用产品系列

本案例适用于如WX1804H、WX2510H、WX3010H、WX3508H、WX5540H等WX18H、WX25H、W X30H、WX35H、WX55H系列的AC。

配置步骤

## Console或者Telnet登入命令行修改WEB登陆密码

<H3C>system-view

[H3C]local-user admin class manage

[H3C-luser-admin]password simple 123456 //修改密码为123456

[H3C-luser-admin]quit

重新登入界面之后使用新的用户名密码登录确认修改成功,点击右上角保存配置。

配置关键点